# PH.D. PET 2019 APPLICATION INSTRUCTIONS

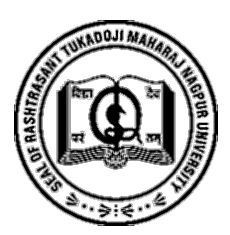

Index

| Торіс                    | Page No |
|--------------------------|---------|
| Create Login ID Password | 2       |
| Login                    | 3       |
| Fill Application Step 1  | 3       |
| Fill Application Step 2  | 5       |
| Fill Application Step 3  | 5       |
| Fill Application Step 4  | 6       |
| Fill Application Step 5  | 6       |
| Fill Application Step 6  | 7       |

# **Prerequisites:**

Passport size photo size not more than 60 KB

Scanned signature size not more than 60 KB

UG Details

PG Details

# Support Number: 7447426806

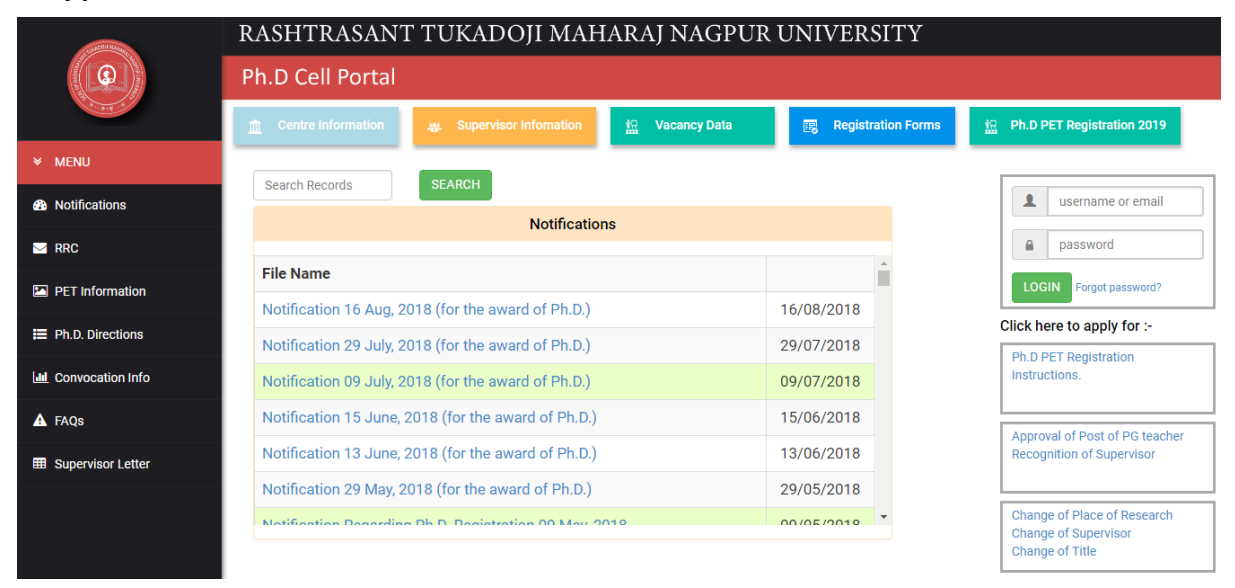

### CREATE LOGIN ID AND PASSWORD

Click on PhD PET Registration button on PhD Portal

|                      | RASHTRASANT      | TUKADOJI MAHARAJ NAGPUR UNIVERSITY                                                               |  |
|----------------------|------------------|--------------------------------------------------------------------------------------------------|--|
|                      | Ph.D Cell Portal |                                                                                                  |  |
|                      |                  | Ph.D PET Registration 2019                                                                       |  |
| ★ MENU               |                  | (*)All Fields are Mandatory                                                                      |  |
| 🖶 Home               | * First Name :   | ENTER FIRST NAME                                                                                 |  |
| Notifications        | *Middle Name:    | ENTER MIDDLE NAME                                                                                |  |
|                      | *Last Name :     | ENTER LAST NAME                                                                                  |  |
| PET Information      | *Mobile No :     | Enter Mobile No                                                                                  |  |
| E Ph.D. Directions   | *Email-ID :      | (remer valia to digit Mobile Number, Lo not pretix +or in number)                                |  |
| Lul Convocation Info |                  | (*Please fill a valid Email ID as all communications will be sent to this primary email address) |  |
| A FAQs               | "DOB :           | Enter Date of Birth                                                                              |  |
| Supervisor Letter    |                  | Create Profile                                                                                   |  |
|                      |                  |                                                                                                  |  |

Fill in the basic details on this page. All fields are compulsory. Click on create profile button. If all fields are filled it will redirect to next page.

| Specification of the second | RASHTRASANT TUKADOJI MAHARAJ NAGPUR UNIVERSITY           |
|-----------------------------|----------------------------------------------------------|
|                             | Ph.D Cell Portal                                         |
| and the                     | Ph.D PET Registration 2019                               |
| ✓ MENU                      | Your Username: XXXXXXX                                   |
| 🖶 Home                      | Your Password: XXXXXX                                    |
| Notifications               | *Same details is sent to your Email-ID and Mobile number |
| M RRC                       | Print Go to Login                                        |
| PET Information             |                                                          |
| E Ph.D. Directions          |                                                          |
| Lul Convocation Info        |                                                          |
| 🛕 FAQs                      |                                                          |
| Supervisor Letter           |                                                          |
|                             |                                                          |

Your email ID is your username and the password will be displayed here. You can print your Login details here. The details will also be sent to your email ID and Mobile number. If you do not find the email from <a href="mailto:support@rtmnuresults.org">support@rtmnuresults.org</a> in your inbox, please check SPAM/JUNK folder.

Click on login button. You will be redirected to PhD Portal Home page.

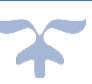

#### **RASHTRASANT TUKADOJI MAHARAJ NAGPUR UNIVERSITY**

|          | RASHTRASANT TUKADOJI MAHARAJ N                        | AGPUR UNIVERSITY | (                                                           |
|----------|-------------------------------------------------------|------------------|-------------------------------------------------------------|
|          | Ph.D Cell Portal                                      |                  |                                                             |
| NU       | Centre Information                                    | 🔛 Vacancy Data   | Registration Forms                                          |
| ications | SEADCH                                                |                  |                                                             |
|          | RRC Meeting Schedule Notifications                    |                  | 1004                                                        |
| nation   | Approval RRC Decisions                                | *                | <b>a</b>                                                    |
| ions     | File Name                                             | 16/00/2010       | OK Forgot password?                                         |
| on Info  | Notification 16 Aug, 2018 (for the award of Ph.D.)    | 20/07/2018       | Click here to apply for :-                                  |
|          | Notification 09 July 2018 (for the award of Ph.D.)    | 09/07/2018       | Approval of Post of PG teacher<br>Recognition of Supervisor |
| Letter   | Notification 15 June. 2018 (for the award of Ph.D.)   | 15/06/2018       |                                                             |
|          | Notification 13 June, 2018 (for the award of Ph.D.)   | 13/06/2018       | Change of Place of Research<br>Change of Supervisor         |
|          | Notification 29 May, 2018 (for the award of Ph.D.)    | 29/05/2018       | Change of Title                                             |
|          | Natification Departing Dk D. Depictration 00 May 2019 | 00/05/2010       | Award of the Degree of D.Litt /                             |

Enter your login details in box provided on right side and click on login. In case you have forgotten the password please call support.

APPLICATION FORM

# The Application form is in 6 parts

### STEP 1 OF 6

Fill in the details. Fields marked with (\*) are compulsory.

|                        | RASHT               | RASANT TUKADOJI MAHARA<br>Ph. D Cell Port | <b>AJ</b> I<br>tal | NAGPUR U   | NIVERSITY                                     |      |
|------------------------|---------------------|-------------------------------------------|--------------------|------------|-----------------------------------------------|------|
| Menu                   | Personal Det        | ails                                      |                    |            | Step: 1 o                                     | of 6 |
| Instruction            | *First Name:        |                                           | ٦                  | *Address:  | Enter Address                                 |      |
| Application Form       | *Maintelle Niewer   |                                           |                    |            |                                               |      |
| Complete Payment       | -Middle Name:       |                                           |                    |            |                                               |      |
| Update Payment         | *Last Name:         |                                           |                    | *Permanent | Salact                                        | •    |
| Print Receipt          | *Father's/Husband's |                                           |                    | Address:   | (Is Permanent Same As Correspondence Address) |      |
| Print Application form | Name:               |                                           |                    | *Country:  |                                               | •    |
| Admission Card         | *Mother's           |                                           |                    | *Ctoto.    |                                               |      |
| PET Result             | Name:               |                                           |                    | "State:    |                                               | ٣    |
| Change Password        | *Gender:            | Select Gender                             | •                  | *District: |                                               | ¥    |
| Logout                 | *Maritial Status:   | Select Status                             | •                  | *City:     |                                               |      |
|                        | *Date of Birth:     | yyyy-mm-dd                                |                    | *Pin Code: |                                               |      |

### RASHTRASANT TUKADOJI MAHARAJ NAGPUR UNIVERSITY

| *Date of Birth: | yyyy-mm-dd                                                                                      | *Pin Code:               |       |        |   |   |
|-----------------|-------------------------------------------------------------------------------------------------|--------------------------|-------|--------|---|---|
| *Contact No:    |                                                                                                 | *Category:               |       |        | • |   |
|                 | (*Enter valid Mobile Number , Do not prefix +91 in number)                                      | Caste:                   |       |        |   |   |
| *Email-ID:      | //Disco fills valid Emili ID as all communications will be cost to this minute and address)     | *Nationality :           |       |        |   |   |
| Aadhar No i     | ( Presse nin a valio Linain D as al commonications will be sent to this primary entail address) | ,                        |       |        |   |   |
| Aadhar No :     |                                                                                                 | *Domicile of             | Selec | t      | • |   |
|                 | (*Enter 12 Digit valid Aadhar Number)                                                           | Manarashtra .            |       |        |   |   |
| *Documents :    | Caste Certificate                                                                               | *Physical                | Selec | t      | • |   |
|                 | Caste Validity Certificate                                                                      | Handicapped :            |       |        |   |   |
|                 | SSC MarkList                                                                                    | *Physical                | Selec | t      | • |   |
|                 | SSC Certificate                                                                                 | Disability:              |       |        |   |   |
|                 | HSC MarkList                                                                                    | *Sport Quota :           | Selec | t      | • |   |
|                 | Degree MarkList/Certificate(with grade conversion                                               | *14/6-24/6-21            |       |        |   |   |
|                 | chart,if any)                                                                                   | belongs to :             | Selec | t      | Ŧ |   |
|                 | College leaving Certificate                                                                     | -                        |       |        |   |   |
|                 | Gap Certificate(if any)                                                                         | *Enrollment No<br>:      |       |        |   |   |
|                 | Non Creamy Layer Certificate                                                                    |                          |       |        |   |   |
|                 |                                                                                                 |                          |       |        |   |   |
| Aadhar No :     |                                                                                                 | *Domicile c              | of    | Select |   | • |
|                 | (*Enter 12 Digit valid Aadhar Number)                                                           | Maharashtr               | a :   |        |   |   |
| *Documents :    | Caste Certificate                                                                               | *Physical                |       | Select |   |   |
|                 | Caste Validity Certificate                                                                      | Handicappe               | ed :  |        |   |   |
|                 | SSC MarkList                                                                                    | *Physical<br>Disability: |       | Coloct |   |   |
|                 | SSC Certificate                                                                                 |                          |       | Select |   |   |
|                 | HSC MarkList                                                                                    | *Sport Quo               | to .  |        |   |   |
|                 |                                                                                                 | Sport Quo                | ta .  | Select |   | • |
|                 | Degree MarkList/Certificate(with grade conversion<br>chart,if any)                              | *Whether Select          |       |        | • |   |
|                 | College leaving Certificate                                                                     | belongs to               |       |        |   |   |
|                 | Gap Certificate(if any)                                                                         | *Enrollmen               | t No  |        |   |   |
|                 | Non Creamy Laver Certificate                                                                    | :                        |       |        |   |   |
|                 | Sports/Games Participation Certificate                                                          | *Defence                 |       | Select |   |   |
|                 |                                                                                                 | Service:                 |       |        |   |   |
|                 |                                                                                                 | *Freedom                 |       |        |   |   |
|                 |                                                                                                 | Fighter:                 |       | Select |   | • |
|                 | ٩                                                                                               | Next                     |       |        |   |   |

Click on next Button to move to step 2. Clicking on next button saves your details. If you want to make any changes one can use the back button to move back to this page. The form can be edited until it is not submitted.

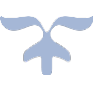

#### STEP 2 OF 6

|                        | RASHTR/                | ASANT TUKAD       | OJI MAHARAJ<br>Ph. D Cell Portal | NAGPUR UNI              | VERSITY              |                          |
|------------------------|------------------------|-------------------|----------------------------------|-------------------------|----------------------|--------------------------|
| Menu                   | Qualification De       | etails Under Grad | uation(UG)                       |                         |                      | Step: 2 of 6             |
| Instruction            |                        |                   |                                  |                         |                      | All Fields are Mandatory |
| Application Form       |                        | Candidate should  | d have minimum 55% ma            | rks for Open and 50% fo | r Reserve Category   |                          |
| Complete Payment       | Select Faculty         |                   | Ŧ                                |                         |                      |                          |
| Update Payment         | Apply for Subject      |                   | •                                |                         |                      |                          |
| Print Receipt          | Select Course          | Select State      | Enter University Name            |                         | Qualification Status | Seat No.                 |
| Print Application form | v                      | ×                 |                                  |                         | Select Status 🔹      |                          |
| Admission Card         | Passing Month          | Passing Year      | Enter Obtained Marks             | Enter Out Of Marks      | Percentage           | Division                 |
| PET Result             | Select Month           | Select Year 🔹     |                                  |                         |                      | Select Division 🔹        |
| Change Password        | Enter subjects offered |                   |                                  |                         |                      |                          |
| Logout                 |                        |                   |                                  |                         |                      |                          |
|                        | Back                   |                   |                                  |                         |                      | Next                     |
|                        |                        |                   |                                  |                         |                      |                          |
|                        |                        |                   |                                  |                         |                      |                          |

In step 2, key in your Under-Graduation details. All fields are compulsory.

Click on Next to move to step 3. Clicking on next button saves your details. If you want to make any changes one can use the back button to move back to this page. The form can be edited until it is not submitted.

# STEP 3 OF 6

In step 3, key in your Post Graduation details. All fields are compulsory.

| 2.4                  |                           |                         |                        |                        |                      |                          |
|----------------------|---------------------------|-------------------------|------------------------|------------------------|----------------------|--------------------------|
| enu                  | Qualification D           | etails Post Gradua      | ation(PG)              |                        |                      | Step: 3 of 6             |
| struction            |                           |                         |                        |                        |                      | All Fields are Mandatory |
| plication Form       |                           | Candidate shoul         | ld have minimum 55% ma | ks for Open and 50% fo | r Reserve Category   |                          |
| mplete Payment       | Select Faculty            |                         | •                      |                        |                      |                          |
| odate Payment        | Apply for Subject         |                         | •                      |                        |                      |                          |
| int Receipt          | Select Course             | Select State            | Enter University Name  |                        | Qualification Status | Seat No.                 |
| int Application form | T                         | •                       |                        |                        | Select Status 🔻      |                          |
| Imission Card        | Passing Month             | Passing Year            | Enter Obtained Marks   | Enter Out Of Marks     | Percentage           | Division                 |
| T Result             | Select Month              | Select Year 🔻           |                        |                        |                      | Select Division 🔻        |
| ange Password        | Select subjects offered a | at Post graduation (PG) |                        |                        |                      |                          |
| gout                 |                           |                         |                        |                        |                      |                          |
|                      | De els                    |                         |                        |                        |                      | Next                     |
|                      | Васк                      |                         |                        |                        |                      | Next                     |

Click on Next to move to step 4. Clicking on next button saves your details. If you want to make any changes one can use the back button to move back to this page. The form can be edited until it is not submitted.

#### STEP 4 OF 6

In step 4, Upload your passport size photo and signature. Please note that the file size should not be more than 60 KB. The file format should be png/ jpg or jpeg.

Click on choose file button and choose file. Then click on upload button.

|                        | RASHTRASANT TU                           | KADOJI MAHAR<br>Ph. D Cell Po | AJ NAGPUR UNIVERSI         | Υ                    |
|------------------------|------------------------------------------|-------------------------------|----------------------------|----------------------|
| Menu                   | Photo And Sign                           |                               |                            | Step: 4 of 6         |
| Instruction            | Upload Your Photograph below             | Upload                        |                            |                      |
| Application Form       | Choose File No file chosen               | - Produ                       |                            |                      |
| Complete Payment       |                                          |                               |                            |                      |
| Update Payment         |                                          |                               |                            |                      |
| Print Receipt          | Upload Your Signature below              | Unload                        |                            |                      |
| Print Application form | Choose File No file chosen               | opioad                        |                            |                      |
| Admission Card         | NOTE: File format should be png, jpg and | jpeg only and file size shoul | d not be greater than 60KB |                      |
| PET Result             | Pack                                     |                               |                            | Novt                 |
| Change Password        | Dack                                     |                               |                            | NEXL                 |
| Logout                 |                                          |                               |                            | / <i>SP</i> Promarc® |

Click on Next to move to step 5. Clicking on next button saves your details. If you want to make any changes one can use the back button to move back to this page. The form can be edited until it is not submitted.

### STEP 5 OF 6

In this step, select exam centre. Only Nagpur centre is available. Then select Medium

|                        | RASHTR/            | ASANT TUKADOJI MAHARA<br>Ph. D Cell Porta | J NAGPUR UNIVERSITY |                          |
|------------------------|--------------------|-------------------------------------------|---------------------|--------------------------|
| Menu                   | Examination Ce     | nter and Medium                           |                     | Step: 5 of 6             |
| Instruction            |                    |                                           |                     | All Fields are Mandatory |
| Application Form       | Select Exam Center | Select City                               | ¥                   |                          |
| Complete Payment       | Select Medium      | Select Medium                             | T                   |                          |
| Update Payment         |                    |                                           |                     |                          |
| Print Receipt          |                    | Back Next                                 |                     |                          |
| Print Application form |                    |                                           |                     |                          |
| Admission Card         |                    |                                           |                     |                          |
| PET Result             |                    |                                           |                     |                          |
| Change Password        |                    |                                           |                     |                          |
| Logout                 |                    |                                           |                     |                          |

Click on Next to move to step 6. Clicking on next button saves your details. If you want to make any changes one can use the back button to move back to this page. The form can be edited until it is not submitted

### STEP 6 OF 6

In this step, click on Proceed to Payment button to pay the required fee online. You will be redirected to payment gateway.

|                                 | RASHTRASANT TUKADOJI MAHARAJ NAGPUR UNIVERSITY<br>Ph. D Cell Portal                                                                                                    |
|---------------------------------|----------------------------------------------------------------------------------------------------|
| Menu                            | Payment Status Step: 6 of 6                                                                                                    |
| Instruction                     | If your details are filled then please proceed to payment                                                                                                    |
| Complete Payment                | *Note :- 1. Check all the details filled by you. In case of any correction please make changes before payment. No changes can be done after payment.<br>*Note :- 2. Please Don't Redirect to any page or Don't close any window while doing Payment, it will automatically redirect to our Site after payment successfully |
| Update Payment<br>Print Receipt | Proceed to Payment                                                                                                    |
| Print Application form          |                                                                                                    |
| Admission Card<br>PET Result    |                                                                                                    |
| Change Password                 |                                                                                                    |
| Logout                          | /Promarc®                                                                                                    |

On successful completion of payment, you will get a payment receipt. The application form can also be printed. No changes can be made to the application form after this stage. You can also reprint the receipt and admission form from menu.

|                        | RASHTRA          | SANT TUKADOJI MAHARAJ NAGPUR UNIVERSITY<br>Ph. D Cell Portal |              |
|------------------------|------------------|--------------------------------------------------------------|--------------|
| Menu                   | Payment Status   |                                                              | Step: 6 of 6 |
| Instruction            | Full Name:       | Label                                                        |              |
| Application Form       | Application ID:  | Label                                                        |              |
| Complete Payment       | Date of Payment: | Label                                                        |              |
| Update Payment         | Payment Status   | Label                                                        |              |
| Print Receipt          | rayment status.  |                                                              |              |
| Print Application form | Print Receipt    | Print Application Form                                       |              |
| Admission Card         |                  |                                                              |              |
| PET Result             |                  |                                                              |              |
| Change Password        |                  |                                                              |              |
| Logout                 |                  |                                                              |              |
|                        |                  |                                                              |              |
|                        |                  |                                                              |              |

After successfully printing, The hard Copy of the form along with relevant documents have to submitted to PhD Cell by 09-Aug-2019